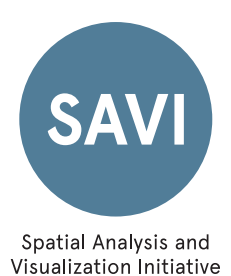

# SAVI TUTORIAL: Customize the Google Maps API v3

Allen Spector, March 2014

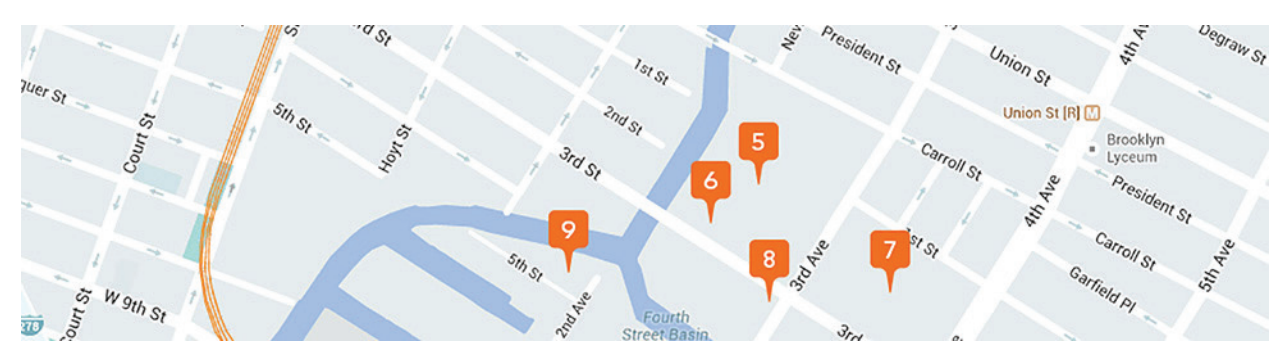

| Summary         | This tutorial describes how to customize Google Maps using an API.<br>This allows you to create stylized interactive maps to match your<br>project theme. |
|-----------------|----------------------------------------------------------------------------------------------------|
| Skills required | Basic HTML, CSS, and Java Script                                                                                                    |
| Software        | Internet Browser, Adobe Dreamweaver<br>(or a Text Editor and an FTP program)                                                                              |
| Sample data     | SAVI Spatial Data Library\Tutorials and Resources\Geocoding                                                                                               |
| Online Demo     | http://allenspector.com/map/                                                                                                    |

#### Start Here:

Learning how to use and customize the Google API v3 can be overwhelming at first. A good way to begin is to watch this tutorial produced by Google, starring Mano Marks:

### http://youtu.be/ZE8ODPL2VPI

Mano explains how to add markers and an info window to a Google map. Here are the lesson files that he mentions:

### http://gmap-tutorial-101.appspot.com/mapsapi101/toc

In the 'Your first map' section of the tutorial, notice how the HTML, CSS, and JS call a map of San Francisco. Experiment by changing the latitude and longitude coordinates on the sample project and click 'run'.

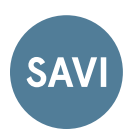

## Lets look at the JS code:

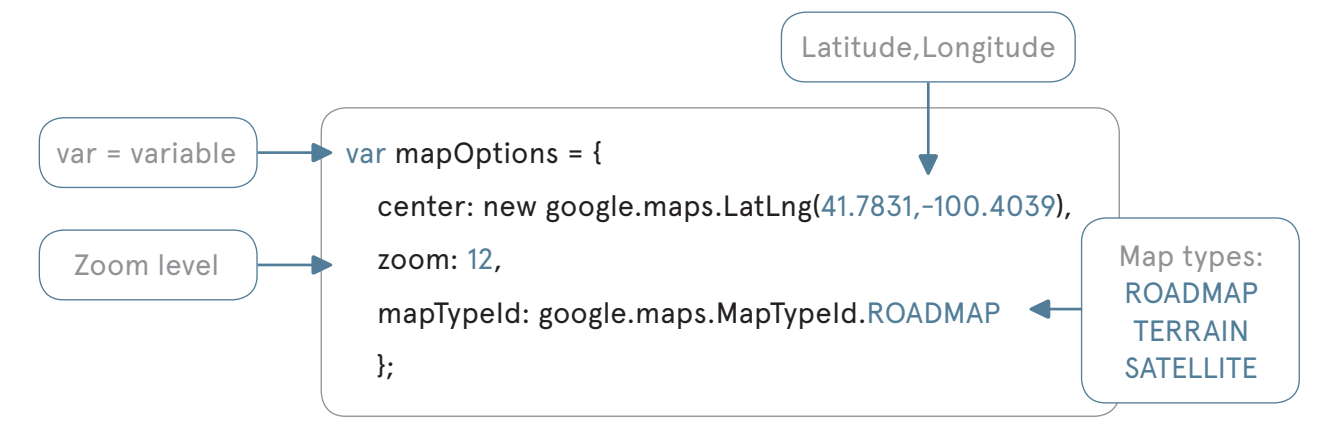

## Generate your own LatLng coordinates:

The new version of Google Maps has the longitude and latitude coordinates built into the URL.

Go to: <u>https://www.google.com/maps</u>

Enter "Whole Foods Market, 214 3rd St, Brooklyn, NY 11215" into the search bar.

In the URL window of the browser you'll see the longitude and latitude coordinates after the @ sign. They are 40.6751358,-73.9885865. The other info in the URL bar indicates the zoom. In this case it's "17z"

You can use Google Maps to find the longitude and latitude coordinates of places where you want to add a marker. I've discovered a work-around where I take a corner of a post-it note and place it on my screen on the Whole Foods marker. I can click and drag the mouse to position the map to a new location, staying at the same zoom level. Then I copy the coordinates of the new location, as indicated by the post-it note, from the URL window.

Use the longitude and latitude coordinates as variables to place markers on your map.

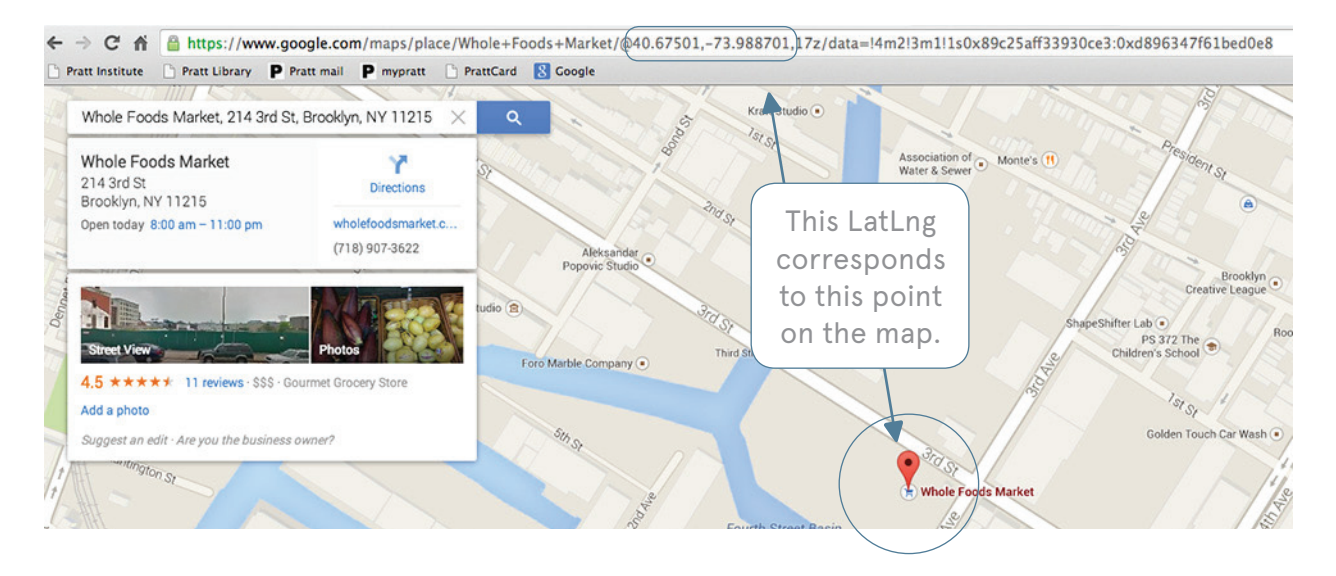

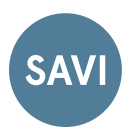

# Here is an example of code for a Google Map of Alcatraz Island with the HTML, CSS, and JS all together:

# <html>

} </style>

```
<head>
 <title>Simple Map of Alcatraz</title>
 <meta name="viewport" content="initial-scale=1.0, user-scalable=no">
 <meta charset="utf-8">
```

<style> height: 100%;

html, body, #map-canvas { margin: Opx; padding: Opx

CSS: Tells the map to fill 100% of the page.

<script src="https://maps.googleapis.com/maps/api/js?v=3.exp&sensor=false"> </script>

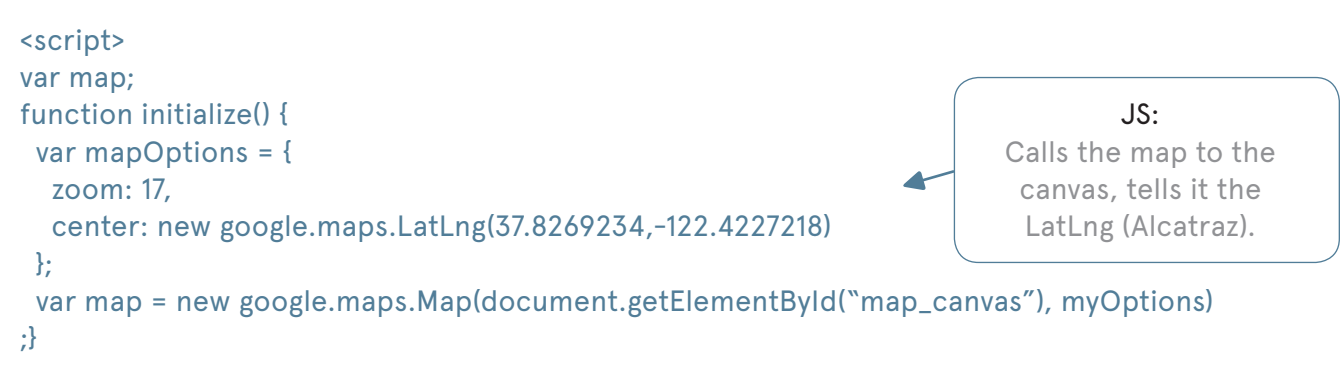

google.maps.event.addDomListener(window, `load', initialize);

```
</script>
 </head>
 <body>
                                                           HTML:
                                                    The map is placed in
  <div id="map-canvas"></div>
                                                   <div id="map-canvas">
 </body>
</html>
                                                           </div>
```

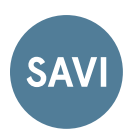

| Coogle Developers Google Maps JavxScript API v3 X Search Q                                                                                                    | Sign out                                                                                                    |
|----------------------------------------------------------------------------------------------------|----------------------------------------------------------------------------------------------------|
| Developers > Google Maps API > Web > Javascript > Get Started Documentation Reference Showcase Support Bk                                                                                                    | og GDG Live                                                                                                    |
| Google Maps Javascript AP                                                                                                    | РI v3                                                                                                    |
| Get Started >                                                                                                    |                                                                                                    |
| Demos: Base Maps Satellite Street View Places Routing Data Visualization                                                                                                    |                                                                                                    |
| Statue of Control Statue of Control Hill Control Hill Control Hill Control Statue of Statue of S | Base Maps                                                                                                    |
| Carroll     Gardens     Automatic Arge     Fullon St     Fullon St       | (8+1)<br>Jzon                                                                                                    |
| Upper Bay                                                                                                    |                                                                                                    |
| Park Slope<br>Comanus<br>Bay<br>Bay<br>Bay<br>Bay<br>Bay<br>Bay<br>Bay<br>Bay                                                                                                    |                                                                                                    |
| Hudson<br>River                                                                                                    | For the last decade, we've obsessed over<br>building great maps—maps that are<br>comprehensive, accurate, and easy to use. |
| Brooklyn Brooklyn Bro | Base Maps Styled Maps St                                                                                                   |

# Google Maps Demos and Documentation

https://developers.google.com/maps/documentation/javascript/

https://developers.google.com/maps/documentation/javascript/overlays

|                                             | Coogle Maps JavaScript API v3 X Search Q Sign out                                                                                                    |      |  |
|---------------------------------------------|----------------------------------------------------------------------------------------------------|------|--|
| Developers > Google Map                     | ps API > Web > Javascript > Get Started Documentation Reference Showcase Support BlogGDG                                                                                                    | Live |  |
| - Developer's Guide                         | Drawing on the Map                                                                                                    |      |  |
| Getting Started<br>Usage Limits and Billing | You can add objects to the map to designate points, lines, areas, or collections of objects. The Google Maps JavaScript API calls these objects <b>overlays</b> . Overlays are tied to latitude/longitude coordinates, so they move when you drag or zoom the map.<br><b>Drawing Library:</b> If you want to allow your users to draw on the map, please refer to the <u>Drawing Library</u> documentation. With the tools available in the Drawing Library, you can provide a graphical interface that lets people draw polylines, polygons and markers on the map. |      |  |
| Concepts<br>Events<br>Controls              |                                                                                                    |      |  |
| Styles - Drawing on the Map                 | Overlay types                                                                                                    |      |  |
| Markers<br>Info Windows<br>Shapes           | <ul> <li>The Google Maps API has several types of overlays that you can add programmatically:</li> <li>Single locations on the map are displayed using markers. Markers may sometimes display custom icon images, in which case they are usually referred to as "icons." See <u>Markers</u>.</li> </ul>                                                                                                    |      |  |

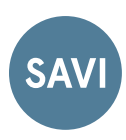

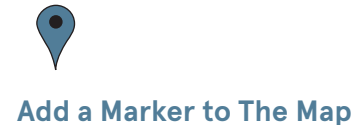

Create a variable with a LatLng coordinate:

var Alcatraz = new google.maps.LatLng(37.8269234,-122.4227218);

Then call a marker using that variable:

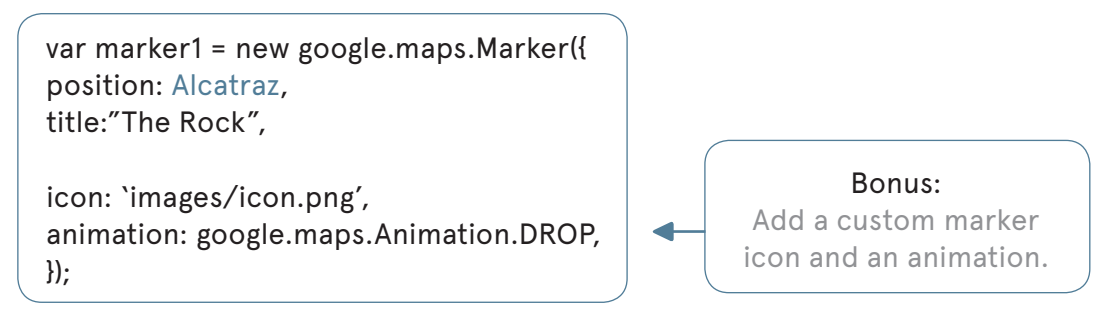

Now add an infoWindow to the marker. You can add HTML tags to the infoWindow and style the tags in CSS. Examples are <div> <h1> <hr> <img>

# Add an InfoWindow to the Marker:

https://developers.google.com/maps/documentation/javascript/infowindows

Add a listener that tells the info1 variable to open on marker1 - on click:

google.maps.event.addListener(marker1, "click", function() {
info1.open(map, marker1);
});

You need to create this image and save in an 'images' folder

Add an infoWindow variable:

var info1 = new google.maps.InfoWindow({
 content: "<div><h3>Alcatraz Island</h3><img src='images/therock.jpg'></img>
 A mile and a quarter of treacherous water</div>",
});

Don't forget to style the HTML tags with your CSS.

You're done.

You can add as many markers and infoWindow variables as you like.

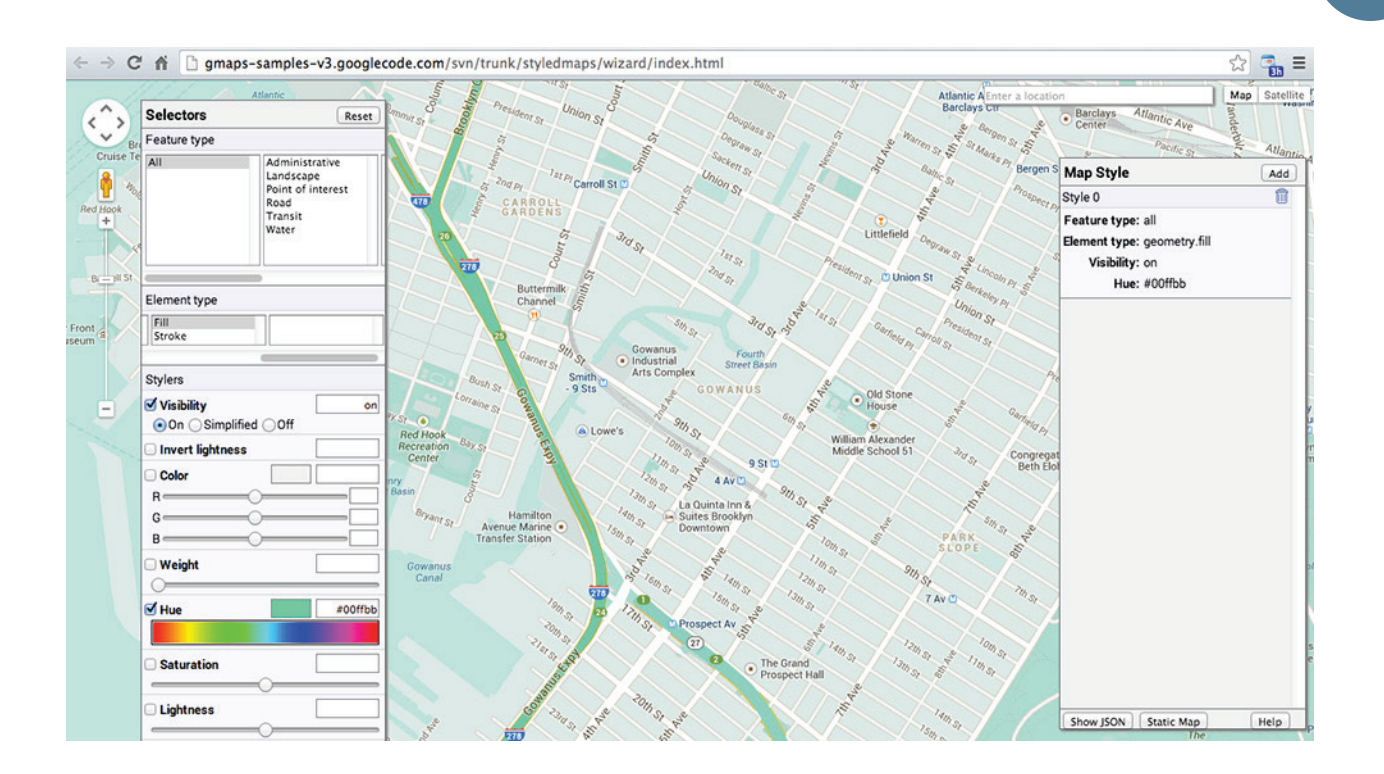

## **Style Your Map**

This handy online style wizard will help you manipulate your Google Map.

## http://gmaps-samplesv3.googlecode.com/svn/trunk/styledmaps/wizard/index.html

The style wizard allows you to add a hue to the entire map or change the color of a specific point of interest. On the right side of the map, you can view the JSON code for the styled attribute. I found that I had to change the quotes around the attribute from double quotes to single quotes when I added it to my JS document.

Watch a tutorial here: http://youtu.be/OhhiEjf7\_NA

You can see the parts of my online demo by plugging the URL

Have fun with Google Maps API.

A good resource for additional questions is Stackoverflow <u>http://www.stackoverflow.com</u>

Thank you for using this SAVI tutorial about the Google Maps API.

If you have any questions or would like more information about SAVI, email us at: SAVI@pratt.edu